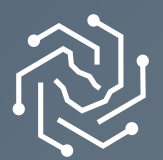

الجامعة السعودية الإلكترونية SAUDI ELECTRONIC UNIVERSITY 2011-1432

# دلـيــل ســداد الرسوم الدراسية

## أولًا: سداد الرسوم الدراسية

خدمة تمكن الطالب/ الطالبة من سـداد الرسـوم الدراسـية عن طريق بوابة الخدمات الطلابية باسـتخدام احدى البطاقـات التالية:

| مدی<br>mada | مدی / Mada               |
|-------------|--------------------------|
| VISA        | فيزا / VISA              |
| MasterCard  | ماسـتر کارد / MasterCard |

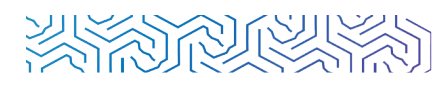

#### آلية العمل:

الدخول إلى موقع الجامعة (اضغط هنا) ومن ثم الضغط على تسجيل الدخول

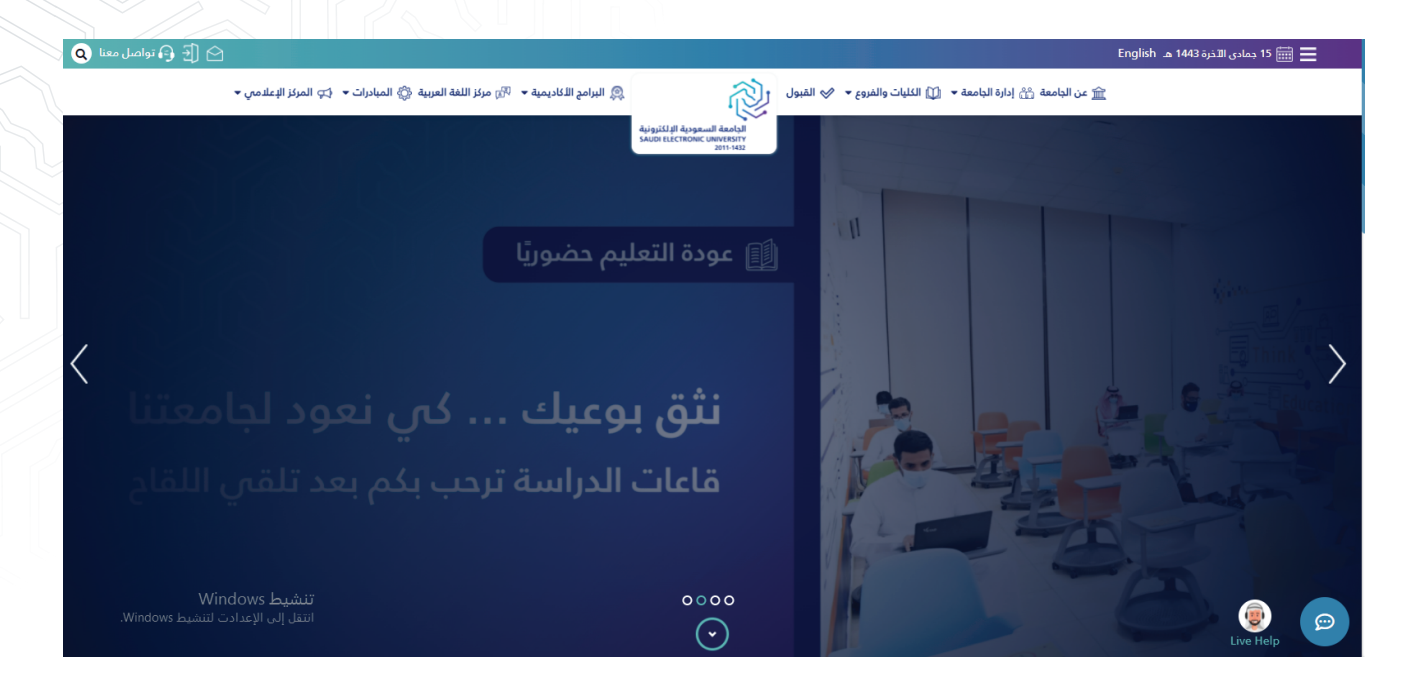

🞴 ادخال اسـم المسـتخدم ورمز الدخول

| Saudi Electronic University |                           |                                                                                                    |  |  |
|-----------------------------|---------------------------|----------------------------------------------------------------------------------------------------|--|--|
|                             | Solution Historic UNINGES | Login<br>Start Risservaries<br>Stor Heps<br>Market Stor Heps<br>Market Sto |  |  |
|                             | <b>y</b> () <b>D</b>      |                                                                                                    |  |  |

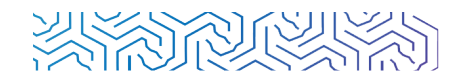

قم باختيار **"الشؤون المالية"** من القائمة الرئيسية، ومن ثم اختيار **"سداد الرسوم]** الدراسية" من القائمة الفرعية .

| English                                                                     |                                    |                                           | ¢, ^                                  | ي الدراسات العليا | مرحبا : تجريبم          |
|-----------------------------------------------------------------------------|------------------------------------|-------------------------------------------|---------------------------------------|-------------------|-------------------------|
| الأخبار                                                                     | Stronger P                         | /                                         | أنظمتي                                |                   | الرئيسية                |
|                                                                             |                                    | <u>F</u>                                  | Ľ                                     | ۲.                | ېيانات الطالب           |
|                                                                             | حصے<br>إدارة الأحداث والمناسبات    | تسجيل المقررات                            | للخدمات الذاتية للطلبة                | <                 | 금 طباعة الشهادات        |
|                                                                             | الحقوق الطلابية                    | البلاكبورد<br>البلاكبورد                  | البريد الإلكتروني                     | ٢                 | 🎾 الطلبات الأكاديمية    |
|                                                                             | (                                  |                                           | K=                                    | ~                 | \$ الشؤون المالية       |
| رئيسة الجامعة السعودية الإلكترونية تزور فرع الجامعة بالدمام<br>109-01-2022⇔ | المركز الطبي الجامعي               | فن<br>منصة المصادر المعرفية               | <u>تعليمات</u> الاختبارات الإلكترونية |                   | سداد الرسوم الدراسية    |
|                                                                             |                                    |                                           |                                       |                   | استرداد الرسوم الدراسية |
| الإعلانات                                                                   |                                    |                                           | التقويم الدراسي                       | <                 | 🕎 طلبات أخرى            |
| 2                                                                           | يـ - 2021\1\23، وتنتهي يوم الاثنين | حاضرات لطلبة الماجستير يوم الأحد 20/1443ه | المعنوب عن الم                        | <                 | 저 🎝 شؤون الاختبارات     |
|                                                                             | 23-01-2022                         |                                           | 1443/9/24ھے - 2021/4/25م              | ٢                 | 🔲 المساعد الأكاديمي     |
| معادنه الممررات                                                             |                                    | الأربعاء والخميس 1-2/2/2/23م 2-2/2/222م.  | ⊟ 🕨 اجازة نهاية أسبوع مطولة يومى ا    | <                 | 📫 أنظمتي                |

#### 4 بعد قراءة التعليمات، قم بالضغط على "سداد الرسوم ".

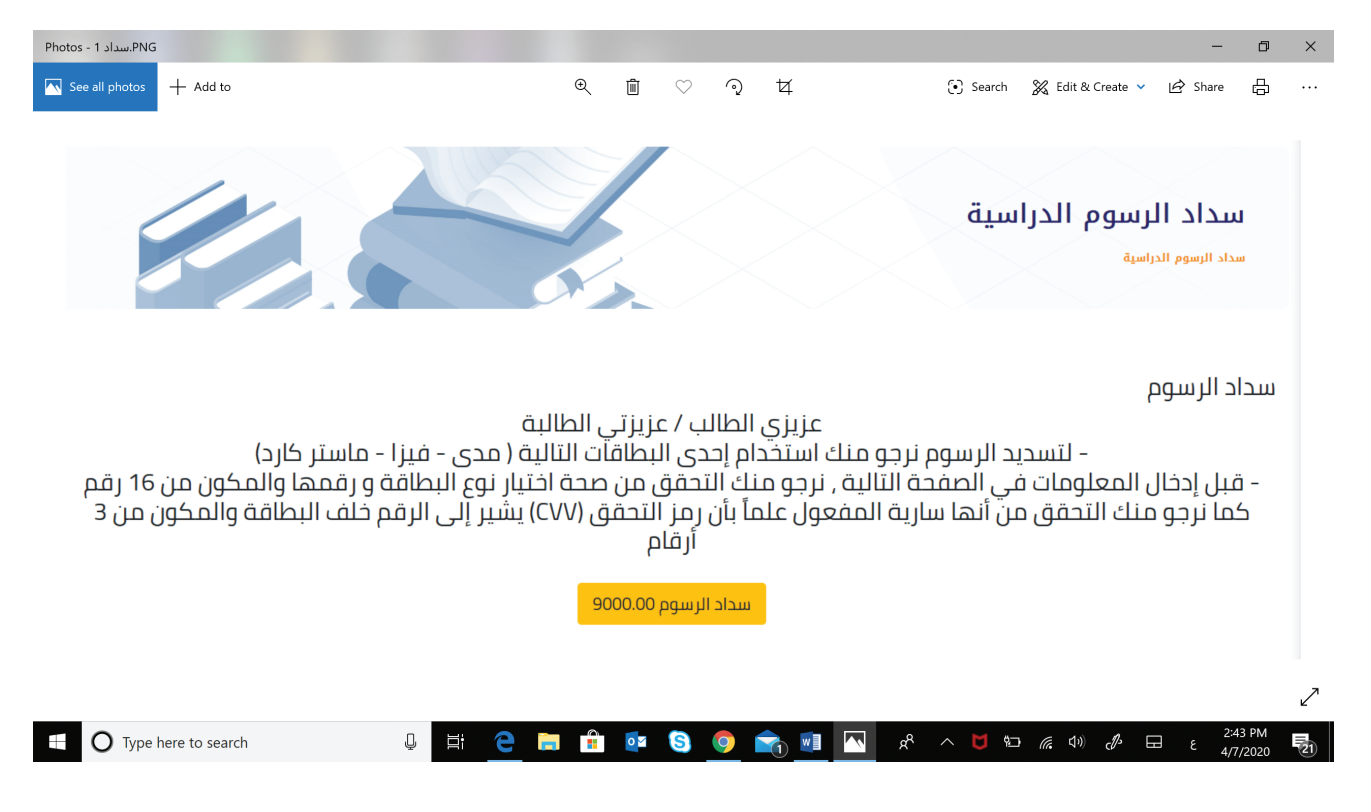

5 قم بتعبئة بيانات البطاقة الخاصة بك في الخانات المخصصة لها، ومن ثم الضغط على

"ادفع الآن".

| mada mada        | نوع البطاقة      | BANK                                                                                                    |   |
|------------------|------------------|----------------------------------------------------------------------------------------------------|---|
| ركم البطاقة      | رقم البطاقة      |                                                                                                    |   |
| MM / YY          | تاريخ الإنتهاء   |                                                                                                    |   |
| اسم حامل البطاقة | اسم حامل البطاقة | 12/21 B                                                                                                    | D |
| (CVV) رمز النحقق | رمز التحقق (CVV) | CARDHOLDER NAME C                                                                                                    |   |
| ادفع الأن        |                  | Interest de sogetie norde la pointer auguste de source en entre en entre en entre entre entre entre entre entre<br>Faceboal bierro conque quie. Mauris pharatra la mini et las obsendem en find. |   |
|                  |                  |                                                                                                    |   |

أدخل رمز الأمان والذي سيصلك من خلال رقم الجوال المسجل لدى المصرف.

| مدی<br>mada                                                                                    |                                                              | NCB الأهلي |
|------------------------------------------------------------------------------------------------|--------------------------------------------------------------|------------|
| Enter Your One Tir                                                                             | me Password™                                                 |            |
| Please enter your One Time Pa<br>to confirm your identity for purc<br>shared with the merchant | assword; in the field below<br>hase. This information is not |            |
| Merchant<br>Amount<br>Date<br>Card Number<br>Personal Message                                  | Saudi Electric University                                    |            |
| Secure Code required                                                                           |                                                              |            |
| Submit                                                                                         | () Help (8) Cancel                                           |            |

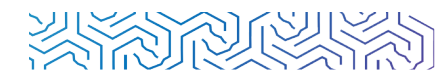

🗾 بعد إتمام جميع الخطوات السابقة بنجاح ستظهر لك رسالة **"تمت عملية السداد بنجاج**"

◙ تمت عملية السداد بنجاح

### ثانياً خدمة استرداد الرسوم

هـذه الخدمة تمكن الطالب/ الطالبة من طلب اسـترداد الرسـوم الدراسـية بشـرط أن يقوم الطالب بالتقديـم علـى الاعتـذار او حـذف مقـرر دراسـي او الانسـحاب مـن الجامعة قبل نهايـة الوقت المحدد لاسـترداد الرسـوم وذلك حسـب التقويم الدراسـي المعلن لطلبة الدراسـات العليا:

1 قم باختيار "الشؤون المالية" من القائمة الرئيسية،

ومن ثم اختيار **"استرداد الرسوم الدراسية"** من القائمة الفرعية،

ثم اختیار خیار **"طلب جدید "**.

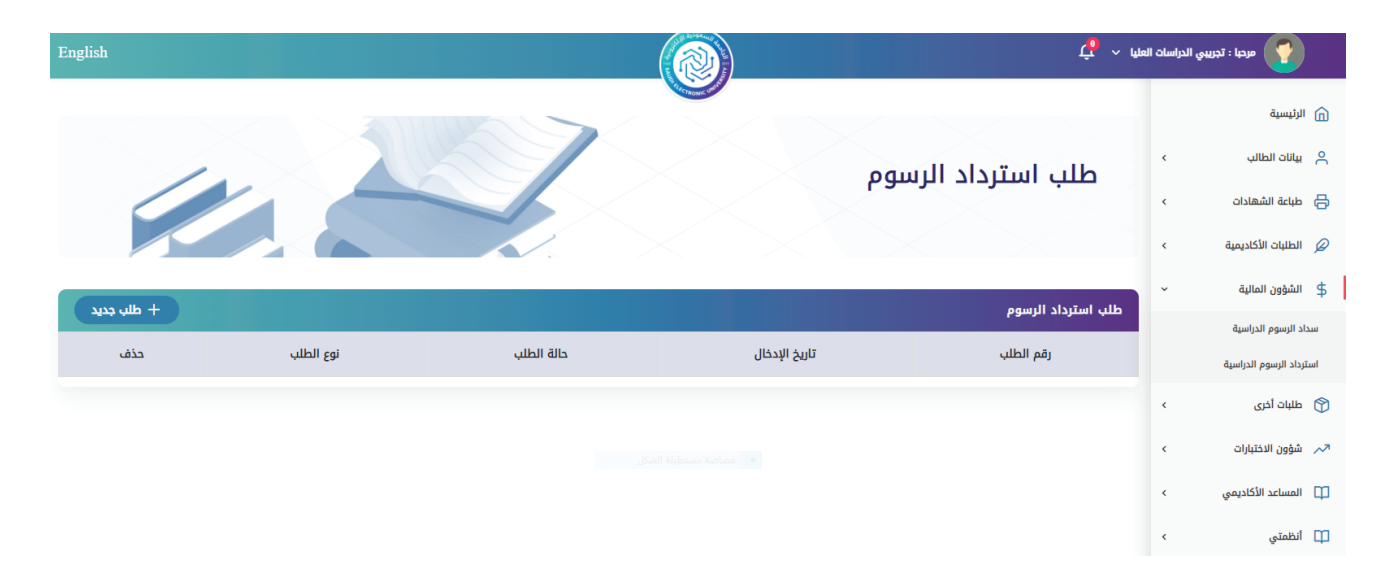

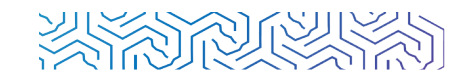

2 بعد ذلك قـم باختيار نوع طلب الاسـترداد.

#### طلب استرداد الرسوم

|    | نوع الطلب *                       |
|----|-----------------------------------|
| ×  | نوع الطلب                         |
|    | نوع الطلب                         |
|    | استرداد الرسوم الدراسية           |
|    | استرداد رسوم إعادة تصحيح الاختبار |
|    | اسم البنك *                       |
|    |                                   |
|    | الآيبان *                         |
| SA |                                   |
|    | آخر أربعة أرقام في البطاقة *      |
|    |                                   |
|    | سبب استبداد البسوم *              |

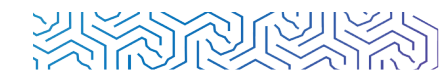

3 قم بتعبئة بيانات البطاقة الخاصة بك **التي قمت بالسداد منها** في الخانات المخصصة لها، ثم قم برفع **صورة من بطاقة الاحوال**،

و**صورة من ايصال السداد** ومن ثم اضغط على حفظ.

#### طلب استرداد الرسوم

|    | نوع الطلب *                                        |
|----|----------------------------------------------------|
| ~  | استرداد الرسوم الدراسية                            |
|    | الإسم على البطاقة *                                |
|    | اسم البنك *                                        |
| SA | الآيبان *                                          |
|    | آخر أربعة أرقام في البطاقة * • قصاصة مستطيلة الشكل |
|    | سبب استرداد الرسوم *                               |

وبعد اكمال الطلب سيظهر لك حال الطلب والاجراء الذي تم عليه من قبل الجهة المسؤولة.

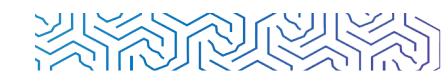

## ثالثاً: خدمة استرداد رسوم إعادة تصحيح الاختبار

هـذه الخدمة تمكن الطالب/ الطالبة من طلب اسـترداد رسـوم إعـادة تصحيح الاختبار:

قم باختيار "الشؤون المالية" من القائمة الرئيسية، ومن ثم اختيار "استرداد الرسوم الدراسية" من القائمة الفرعية، ثم اختيار خيار "طلب جديد ".

| English   |           |            |               | مليا ~ بي                        | ي الدراسات ال | مرحبا : تجريب                                       |
|-----------|-----------|------------|---------------|----------------------------------|---------------|-----------------------------------------------------|
|           |           |            |               | $\times$                         | ¢             | <ul> <li>الرئيسية</li> <li>بيانات الطالب</li> </ul> |
|           |           |            | ٩٩            | طلب استرداد الرسر                | <<br><        | طباعة الشهادات 👌 طباعة الشادات                      |
| + dlu ccu |           |            |               | طلب استبداد البسوم               | ×             | \$ الشؤون المالية                                   |
|           | ulbli cai | دالة الطلب | تاييخ الاحفال | ينية المرداة الرسوم<br>يقم الطلب |               | سداد الرسوم الدراسية                                |
|           | لوع التسب |            | تاريخ الإدخان | رتيم التغيب                      |               | استرداد الرسوم الدراسية                             |
|           |           |            |               |                                  | ٠             | 🕎 طلبات أخرى                                        |
|           |           |            |               |                                  | ĸ             | 저 شؤون الاختبارات                                   |
|           |           |            |               |                                  | <             | 🛄 المساعد الأكاديمي                                 |
|           |           |            |               |                                  | <             | 🛄 أنظمتي                                            |

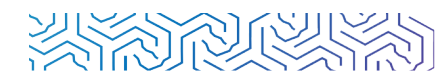

2 بعد ذلك قم باختيار نوع طلب الاسترداد.

#### طلب استرداد الرسوم

| نوع الطلب *                       |
|-----------------------------------|
| نوع الطلب                         |
| نوع الطلب                         |
| استرداد الرسوم الدراسية           |
| استرداد رسوم إعادة تصحيح الاختبار |
| اسم البنك *                       |
|                                   |
|                                   |
| الآيبان *                         |
| 5A                                |
| آخر أربعة أرقام في البطاقة *      |
|                                   |
| سبب استرداد الرسوم *              |

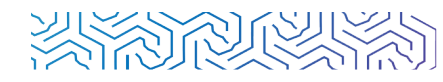

3 قم بتعبئة بيانات البطاقة الخاصة بك التي قمت بالسداد منها في الخانات المخصصة لها، ثم قم برفع صورة من بطاقة الاحوال،

و**صورة من ايصال السداد** ومن ثم اضغط على حفظ.

#### طلب استرداد الرسوم

|    | نوع الطلب *                       |
|----|-----------------------------------|
| ~  | استرداد رسوم إعادة تصحيح الاختبار |
|    | الإسم على البطاقة *               |
|    |                                   |
|    | اسم البنك *                       |
|    |                                   |
|    | الآيبان *                         |
| SA |                                   |
|    | آخر أربعة أرقام في البطاقة *      |
|    |                                   |
|    | سبب استرداد الرسوم *              |

وبعد اكمال الطلب سيظهر لك حال الطلب والاجراء الذي تم عليه من قبل الجهة المسؤولة.

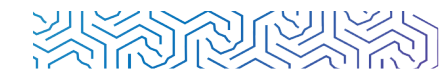

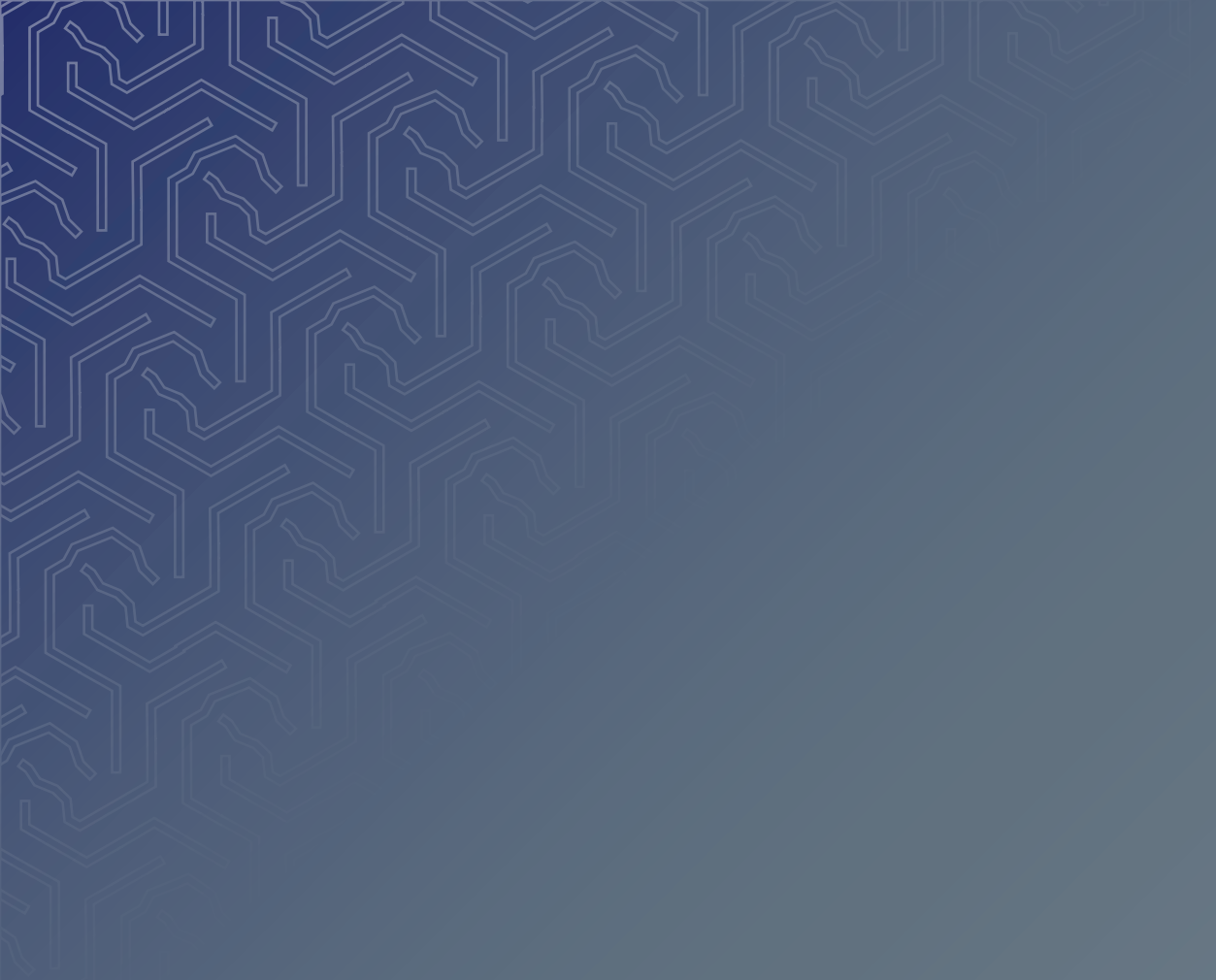

## مع تمنياتنا لكم بالتوفيق

عمادة الدراسات العليا